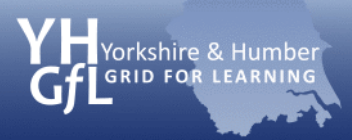

1

eSafeguarding

# Put on Safe Search settings in Google

Firstly, you need to have a Google account. If you do not have one, then go to <u>https://accounts.google.com/NewAccount</u>. If you have an account then log in.

Go to Google home page and click on iGoogle

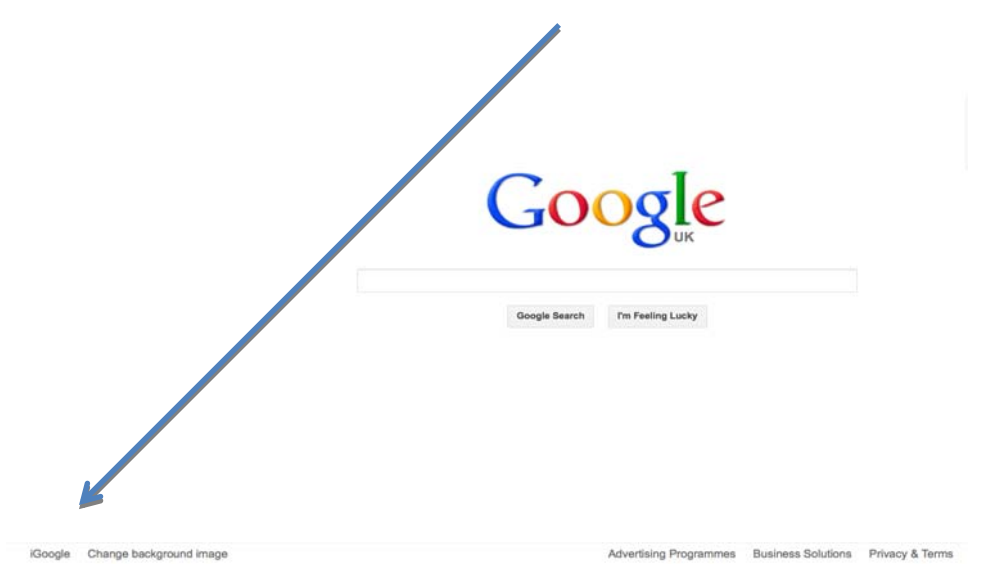

Your iGoogle page will look similar to this. Now click on the settings icon

| Google                                                                                                    | ٩                                                                          |                                                                |
|----------------------------------------------------------------------------------------------------|----------------------------------------------------------------------------|----------------------------------------------------------------|
| iGoogle Home -                                                                                                    |                                                                            |                                                                |
| BBC NEWS                                                                                                    | Wikipedia                                                                  | To Do List                                                     |
| Top Stories Video & Audio Most Popular Bank shares jump on stimulus move                                                                      | W                                                                          | Q lov *                                                        |
|                                                                                                    | Weather                                                                    | Google Map Search                                              |
| Bank shares have jumped in the wake of plans from the Bank of<br>England to launch two new stimulus packages.                                 | Retford, Nottinghamshire<br>12°C Current: Overcast<br>Wind: SE at 14 km/h  | Point Reyes Novato Map Satelite                                |
| Argentina demands Falklands talks<br>Second Legionnaires' victim dies<br>Brotherhood anger at Egypt ruling<br>State aid ruled out for Coryton | Hundiby: 100%<br>Fri Sat Sun Mon<br>17"   12" 16"   11" 17"   10" 15"   9" | Saaahore Prose Mi<br>Saaahore San Ratael<br>Mit Valey Berkeley |
| More Storie                                                                                                    | s<br>                                                                      | Guifordhe San Francisco Alameda                                |

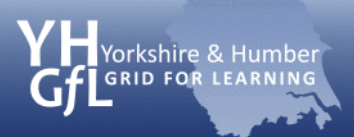

eSafeguarding

When you click on this, you will see a menu. Click on search settings.

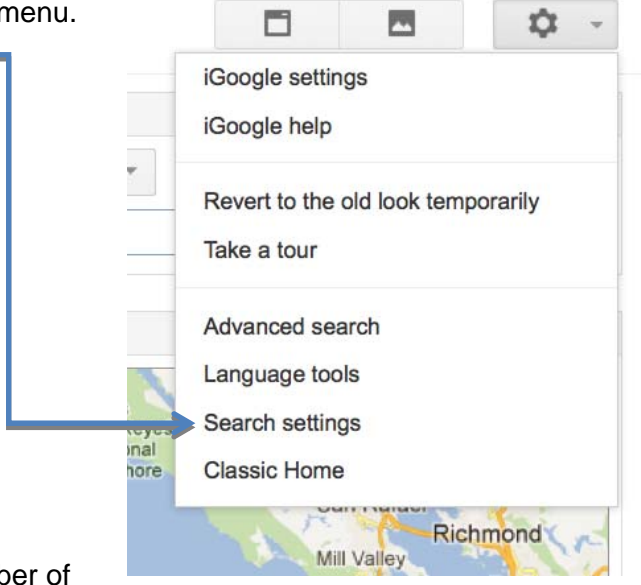

You will now be presented with a number of options.

### **Filters**

Move the bar to put the level of filtering you want on SafeSearch. Don't forget to click on 'Lock SafeSearch' (you will need your Google account password to lock this).

| SafeSearch Filters             |                       |                                                          |  |
|--------------------------------|-----------------------|----------------------------------------------------------|--|
| How much explicit sex results? | ual content (web page | s, images and videos) should SafeSearch filter from your |  |
|                                |                       | Lock SafeSearch                                          |  |
| No filtering                   | Moderate              | Strict                                                   |  |

## **Instant Predictions**

Set this to 'Never show instant results'.

#### **Google Instant predictions**

When should we show you results as you type?

- Only when my computer is fast enough. Instant is currently on for web search. Manually change it below.
- Always show Instant results.
- Never show Instant results.

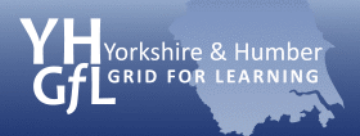

## **Block unwanted results**

You can set type in up to 500 web sites that you want to block from the search results.

# **Blocking unwanted results**

When signed in, you can block unwanted sites from your search results.

| OSIC Manage B                             | locked Sites                                                                                                  |                                                                                                    |
|-------------------------------------------|----------------------------------------------------------------------------------------------------|----------------------------------------------------------------------------------------------------|
| If you don't li<br>any of those<br>later. | ike a site that appears in your search results, you can<br>pages when you're signed in and searching on Googl | block all the pages within that site. Then you won't see<br>le. If you change your mind, you can unblock the site |
| Sites will be<br>results over             | blocked only for you, but Google may use everyone's all.                                                      | blocking information to improve the ranking of search                                                             |
| You may blo                               | ck up to 500 sites.                                                                                           |                                                                                                    |
| You currently                             | y have no blocked sites.                                                                                      |                                                                                                    |
| Manually bl                               | ock a site                                                                                                    |                                                                                                    |
| http://                                   | Reason for blocking (optional)                                                                                | Block site                                                                                                    |

When you have set your options to the level you want, don't forget to click on 'Save' at the bottom of the screen.

Save

Cancel